Gesellschaft für Börsensysteme mbH

#### **XONTRO Makler**

Februar 2018

Feldbeschreibungen

Seite 1

Anhang A

| Definition: | Art  | n = numerisch, a = alphanumerisch                          |
|-------------|------|------------------------------------------------------------|
|             | max. | = maximale Stellenzahl (Vorkommastellen, Nachkommastellen) |
|             | min. | = Mindesteingabe Stellen                                   |

| Feld                  | Eingaben und Prüfungen                                                                                                    |                                                                            | Defi<br>Art | nition<br>max m | nin |
|-----------------------|----------------------------------------------------------------------------------------------------|----------------------------------------------------------------------------|-------------|-----------------|-----|
| <b>A</b><br>(BxBA AG) | Für die Eingabe einer Kund<br>den Feldern "A" (= Art der<br>(=Kundenidentifikation sieh<br>folgende Möglichkeiten:                                                                                                    | denidentifikation in BxBA in<br>Kennung) und "KUNDE"<br>ne KUNDE) bestehen | A           | 1               | 1   |
|                       | Kennung<br>Bankleitzahl<br>DWZ-interne Nr.<br>Kassenvereins-Nummer<br>Member-ID<br>Depot-Identifikation<br>Depot- Identifikation<br>(Vollmacht)<br>Kunden- Identifikation<br>Kunden- Identifikation<br>(Vollmacht)<br>Fonds | Art<br>B<br>D<br>K<br>M<br>R<br>S<br>U<br>V<br>F                           |             |                 |     |
| A/Z<br>(BxNS)         | Kennzeichen für Zuordnen bilden 'A'.                                                                                                    | Positionen 'Z' oder Aufgabe                                                | A           | 1               | 1   |

Gesellschaft für Börsensysteme mbH

#### **XONTRO Makler**

## Feldbeschreibungen

| <b>AA – Datum</b><br>(BxBA AG)           | Abweichendes Abschlussdatum<br>Eingabe:<br>ITT.MM.JJI oder ITTMMJJJJI                                                                                                    | N | 8   | 1 |
|------------------------------------------|----------------------------------------------------------------------------------------------------|---|-----|---|
|                                          | <ul> <li>Prüfungen:</li> <li>Es sind nur Eingaben von Wochenend- bzw. börslichen Feiertagen in der Vergangenheit erlaubt (maximal 90 Kalendertage in der Vergangenheit). Die Punkte zwischen den Datumsteilangaben können weggelassen werden; dann müssen die Eingaben aber (mindestens) 2-stellig (ggf. mit führenden Nullen) erfolgen. Bei Gleichheit von Jahr bzw. Monat des Abweichenden Abschlussdatums mit dem Datum der Eingabe können diese Teilangaben ebenfalls weggelassen werden.</li> <li>Das abweichende Abschlussdatum kann vom (ggf. selbst abweichenden) Schlusstag abweichen und dient insbesondere der Meldung an die BaFin (für Geschäfte, die z.B. am Wochenende abgeschlossen wurden.</li> </ul> |   |     |   |
| ABR.KURS<br>(BxBA AG)                    | <b>Eingabe:</b><br>Abrechnungskurs für die Aufgabenschließung<br><b>Prüfungen:</b> s. Kurs                                                                                                    | N | 6,3 | 1 |
| ABSCHL<br>NACHBEARB<br>BESTAET<br>(BRNS) | <ul> <li>'N' = Nachbearbeitung wird mit F3 abgeschlossen</li> <li>'J' = Der Abschluss der Nachbearbeitung wird erst<br/>durch wiederholtes Betätigen der F3-Taste<br/>angestoßen.</li> </ul>                                                                                                    | A | 1   | 1 |
| AENDERN/<br>LÖSCHEN<br>(BRBO BO)         | 'A' = Änderung<br>'L' = Löschung                                                                                                    | A | 1   | 1 |
| AKTUELL/<br>Historisch<br>(BRHI OH)      | 'A' = Anzeige aktueller Orders<br>'H' = Anzeige historischer Orders                                                                                                    | A | 1   | 1 |
| ALLE<br>(BROS DF)                        | 'J' = Druck aller Gattungen<br>'N' = Druck von Gattungen mit Orders                                                                                                    | A | 1   | 1 |

# Anhang A

Februar 2018

# BrainTrade

Gesellschaft für Börsensysteme mbH

#### **XONTRO Makler**

## Feldbeschreibungen

| <b>AN/VON</b><br>(BROS OM)                           | Nach Kurseingabe und Betätigen der ENTER-Taste erscheint in BROS das Eingabefeld AN bzw. VON (je nach Seite des Überhangs).                                                                                                    | A | 4 | 1 |
|------------------------------------------------------|----------------------------------------------------------------------------------------------------|---|---|---|
|                                                      | <ul> <li>Ø Das Feld kann mit Steuerungskennzeichen für die<br/>Nachbearbeitung ('N', 'J', 'X', 'A') überschrieben<br/>werden (s. Feld N). Es werden ggf. vorläufige oder<br/>endgültige Aufgaben gebildet.<br/>Beim Arbeiten mit Reguliererlisten wird die Differenz<br/>dann nicht vom Regulierer ausgeglichen.</li> </ul>       |   |   |   |
|                                                      | Ø Alternativ kann eine Bank- oder Freimakleradresse<br>eingegeben werden, die die Nominaldifferenz (im<br>Feld DIFF angezeigt) ausgleicht.                                                                                                    |   |   |   |
|                                                      | Ø Verlangt die Ordersituation einen Kurszusatz 'G'<br>oder 'B' so kann das Feld mit dem entsprechenden<br>Zusatz überschrieben werden.                                                                                                    |   |   |   |
|                                                      | Ø '?', 'T', 'U', 'O', 'U' sind analog zu den Eingaben im<br>Feld KURS möglich. Zusätzlich kann '=' eingegeben<br>werden, um die Anzeige mit Regulierer und<br>Vorschlagskurs (falls vorhanden) wiederherzustellen.                                                                                                    |   |   |   |
| ANZEIGE-FORM<br>(BxEM)                               | <b>Eingabe:</b><br>A = ALPHA (Börsenkürzel)<br>K = GATTUNG (ISIN)                                                                                                    | A | 1 | 1 |
| <b>ART</b><br>(BRVL)                                 | Qualifiziert den Eintrag im Feld VON bzw. BIS.<br>G = Gattung (ISIN, WKN oder Börsenkürzel<br>L = Zeilennummer der Liste<br>(wird in der Regel vom System angepasst)                                                                                                    | A | 1 | 1 |
| AU<br>(BxBA AG,                                      | <b>Eingabe:</b><br>Abschlussuhrzeit (HHMM)                                                                                                    | N | 4 | 4 |
| BxEM GE, HM,<br>BxEM PE )                            | <ul> <li>Prüfungen:</li> <li>Die Abschlussuhrzeit wird formal auf gültige Uhrzeit geprüft. Für Stunden sind Werte zwischen "0" und "23" erlaubt.</li> <li>Die Uhrzeit darf nicht in der Zukunft liegen – außer in Verbindung mit einem "Abweichenden Schlusstag" ("AS…"), der selbst in der Vergangenheit liegen muss.</li> </ul> |   |   |   |
| AUFG<br>Aufgeber<br>(BRBO BO<br>BRHI OH,<br>BROS AE) | Eingabe:<br>4-stellige Kassenvereinsnummer.<br>Prüfungen:                                                                                                    | N | 4 | 1 |
| /                                                    | Autgeber muss Borsenteilnehmer sein.                                                                                                    |   |   |   |

#### Anhang A

#### Februar 2018

Gesellschaft für Börsensysteme mbH

#### **XONTRO Makler**

## Feldbeschreibungen

| AUFGABEN-<br>KURS<br>(BXBA AG)          | Kurs einer Aufgabenposition, die einzeln mit<br>Kontrahenten angezeigt werden soll                                                                                                    | Ν | 6,3 | 1 |
|-----------------------------------------|----------------------------------------------------------------------------------------------------|---|-----|---|
| <b>Ausführtag</b><br>(BRHI OH)          | Datum der Ausführung der gesuchten Order.<br>'ttmmjj<br>'tt.mm.jj.'                                                                                                    | A | 8   | 6 |
| <b>BI-ORDER-</b><br>NUMMER<br>(BRHI OH) | <b>Eingaben:</b><br>16 stellige Ordernummer<br><b>Prüfung:</b><br>Eindeutigkeit gemäß Einstellung des aufgebenden<br>Kreditinstitutes in BxIN BV.                                                                                                    | N | 16  | 1 |
| <b>BIS</b><br>(BxVL)                    | <b>Eingabe:</b><br>Auswahl von Listeneinträgen<br>Kann eine Zeilennummer, eine<br>Wertpapierkennnummer, ein Börsenkürzel oder die 12-<br>stellige ISIN sein (s. auch VON).                                                                                                    | A | 12  | 3 |
| <b>BM</b><br>(BxBA AG)                  | Eingabe:<br>Börsenplatz Meldewesen<br>z.Z. nur Eingabe von EDO möglich                                                                                                    | A | 3   | 3 |
| BOERSEN-<br>PLATZ<br>(BxIN SY, AN, AM)  | Eingabe:<br>EDB = Berlin<br>EDD = Düsseldorf<br>EDF = Frankfurt<br>EDH = Hamburg<br>EDI = Hannover<br>EDM = München<br>EDS = Stuttgart<br>Wird kein Börsenkürzel eingegeben, wird in der Regel<br>der Börsenplatz des jeweiligen Maklers ausgewählt,<br>(Ausnahme BxIN SY: Gesamtanzeige für alle<br>Börsenplätze).<br>Prüfung:<br>Börsenplatz muss in der WSS-Tabelle vorhanden sein. | A | 3   | 3 |

#### Anhang A

Gesellschaft für Börsensysteme mbH

#### **XONTRO Makler**

## Feldbeschreibungen

| BOERSEN-<br>STICHTAG<br>(BxIN)      | <b>Eingabe:</b><br>In der Funktionsauswahl (BxIN):<br>Eingabe des Datums, für das Nebenrechte angezeigt<br>bzw. bearbeitet werden sollen. Wird kein Datum<br>eingegeben, werden die aktuellen Nebenrechte<br>angezeigt.                                                                                                    | Α | 8   | 6 |
|-------------------------------------|----------------------------------------------------------------------------------------------------|---|-----|---|
| (BRIN EN)                           | In der Maske 'Erfassung Nebenrechte' (BxIN EN):<br>Datum an dem das Nebenrecht Gültigkeit erlangt. Wird<br>nichts eingegeben, wird das aktuelle Datum eingestellt.<br><b>Prüfung:</b>                                                                                                    |   |     |   |
|                                     | Eingegebener Tag darf kein Samstag, Sonntag oder<br>Feiertag am jeweiligen Börsenplatz sein.                                                                                                    |   |     |   |
| <b>BONI</b><br>(BxEM SN)            | <b>Eingabe:</b><br>Eingabe eines Bonifikationssatzes. Die Eingabe einer<br>Minus-Bonifikation ist möglich.<br>Eine Eingabe ist sowohl im Postenzeilen-Bereich<br>(wirkt sich nur auf die jeweilige Seite aus) als auch<br>im Kopfzeilen-Bereich (wirkt sich auf beide Seiten aus)<br>möglich.<br>Siehe auch Zusatzangabe BO.                                                                                                    | Ζ | 2,3 | 1 |
| <b>CA. QUOTE</b><br>(BROS OM)       | Quote, zu der die Orders der größeren Seite bei<br>Rationierungen ausgeführt werden. Die Quote wird vom<br>System berechnet und vorbelegt und kann nur im<br>Orderbuch überschrieben werden. Die Quote wird<br>veröffentlicht und ist von der Aufsicht abzuzeichnen.                                                                                                    | Ν | 2   | 1 |
| CLIENT-ID<br>(BRBO SE)<br>(BRBO BO) | Client Identification Code:<br>"USER" + 10-stellige XONTRO User-ID (mit hinterlegter<br>gültiger Legitimation im Berechtigungsdialog), oder:<br>"PNAL" (Zuweisung noch ausstehend) (Wenn ein<br>Teilnehmer oder Kunde des Handelsplatzes nach der<br>Gesetzgebung eines Mitgliedstaats berechtigt ist, einen<br>Auftrag nach Eingang beim Handelsplatz einem Kunden<br>zuzuweisen, dies aber zum Zeitpunkt des Eingangs<br>noch nicht getan hat, ist der Client-ID mit "PNAL" zu<br>kennzeichnen), oder:<br>"AGGR" (Sammelauftrag) (Wenn mehrere Aufträge als<br>Sammelauftrag beim Handelsplatz eingereicht werden,<br>ist der Client-ID mit "AGGR" zu kennzeichnen) | A | 10  | 4 |

#### Anhang A

Februar 2018

Gesellschaft für Börsensysteme mbH

#### **XONTRO Makler**

## Feldbeschreibungen

|                                                  |                                                                                                    | r          |     |    |
|--------------------------------------------------|----------------------------------------------------------------------------------------------------|------------|-----|----|
|                                                  | Eingabe:                                                                                                    | Ν          | 3,2 | 1  |
|                                                  | Courtageanteil des Skontroführers                                                                                                    | max:100.00 |     | 0  |
|                                                  | (Eingabe nur durch den Super-User der DBAG)                                                                                                    |            |     |    |
| COURTAGE<br>(BxEM SN)                            | Abweichende Courtage                                                                                                    | A          | 9,2 | 1  |
| (2//2/// 0//)                                    | <b>Eingabe:</b><br>[aannnnnnnnn]<br>Hier kann sowohl eine abweichende Courtage mit<br>Betrag (auch minus) und dem Kürzel AC als auch nur<br>ein Kürzel (HC, FC, FR) eingegeben werden. Siehe<br>auch Zusatzangaben AC, FC, HC, FR. |            |     |    |
| DATUM DER<br>KURSAUS-<br>SETZUNG AB/BIS          | Datumsfelder für die Kursaussetzung<br>Datum kann in folgenden Formen eingegeben werden:<br>'t'<br>'tt'                                                                                                    | A          | 8   | 1  |
| DATUM DER<br>RUECKNAHME AB<br>(BROS KA)          | 'ttmm'<br>'ttmmjj'                                                                                                    |            |     |    |
|                                                  | Alle Eingaben können auch mit Punkten zwischen Tag,<br>Monat und Jahr vorgenommen werden.                                                                                                    |            |     |    |
| DATUM VON;                                       | Eingabe:                                                                                                    | А          | 8   | 6  |
| <b>BIS</b><br>(BRHI OH)                          | Einstellungstag (nur DATUM-VON') oder -zeitraum<br>(beide Felder gefüllt) der gesuchten Order.<br>'ttmmjj'<br>'tt.mm.jj'                                                                                                    |            |     |    |
|                                                  | Prüfung:                                                                                                    |            |     |    |
|                                                  | 'BIS' kann nur gefüllt werden, wenn 'DATUM-VON' gefüllt wurde.                                                                                                    |            |     |    |
| DBS-ORDER-<br>NUMMER<br>(BRHI OH)                | 13-stellige Nummer als Suchkriterium für Orders. Die DWZ-Ordernummer wird automatisch bei der Ordereinstellung vergeben. Die ersten sechs Stellen enthalten das Datum (JJMMTT).                                                    | N          | 13  | 13 |
| <b>DEVISENKURS</b><br>(BRNS ED)<br>(BxBA AG, AS) | Eingabe des Devisenkurses                                                                                                    | Ν          | 5,5 | 1  |

### Anhang A

Gesellschaft für Börsensysteme mbH

#### **XONTRO Makler**

## Feldbeschreibungen

| DV<br>(BxEM SN)                 | Devisenkurs                                                                                                    | Ν | 5,5 | 1,0 |
|---------------------------------|----------------------------------------------------------------------------------------------------|---|-----|-----|
|                                 | <b>Eingabe:</b><br>[nnnnn,nnnnn]<br>Die Eingabe erfolgt immer in Form der Mengennotiz<br>bezogen auf 1 Euro.                                                  |   |     |     |
|                                 | Prüfung:                                                                                                    |   |     |     |
|                                 | Die Eingabe von DV ist notwendig, wenn die<br>Abrechnungswährung Euro ist und es sich um eine<br>stück- oder prozentnotierte Fremdwährungsanleihe<br>handelt. |   |     |     |
|                                 | Die Depotwährung muss ungleich €-, Reichsmark bzw.<br>Goldmark und ungleich einer €-Altwährung sein.                                                          |   |     |     |
|                                 | Es darf kein durch den Emittenten festgelegter<br>Devisenkurs im WP-Stamm gespeichert sein.                                                                   |   |     |     |
|                                 | Trifft eine der Bedingungen nicht zu, ist DV unzulässig.<br>Siehe auch Zusatzangabe DV.                                                                       |   |     |     |
| <b>E/A/L</b><br>(BRNS EG, BRNS) | Kennzeichen für Eingabe 'E', Änderung 'A' , Löschung<br>'L'                                                                                                   | A | 1   | 1   |
| <b>EG</b><br>(BxBA AG)          | Kennzeichen für Eigengeschäfte des Maklers<br><b>Eingabe:</b><br>E = Eigengeschäft                                                                            | A | 1   | 1   |

# Anhang A

Februar 2018

# BrainTrade

Gesellschaft für Börsensysteme mbH

#### **XONTRO Makler**

## Feldbeschreibungen

|                                                     | -                                                                                                    |   |    |   |
|-----------------------------------------------------|----------------------------------------------------------------------------------------------------|---|----|---|
| ENB<br>(BROS)                                       | Bei Kursbestätigung wird eine vorhandene Differenz<br>entsprechend der Eingabe bzw. der Vorbelegung<br>behandelt:                                                                                                    | A | 1  | 1 |
|                                                     | J Bildung einer temporären Aufgabe, Verzweigung<br>unmittelbar in die Nachbearbeitung.                                                                                                    |   |    |   |
|                                                     | N Bildung einer temporären Aufgabe, Nach-<br>bearbeitung erforderlich.                                                                                                    |   |    |   |
|                                                     | X Bildung einer vorläufigen Aufgabe,<br>Nachbearbeitung wird automatisch<br>abgeschlossen. (Nachbearbeitung ist nicht mehr<br>erforderlich bzw. nicht mehr möglich.)                                                                                                    |   |    |   |
|                                                     | A Bildung einer vorläufigen Aufgabe,<br>Nachbearbeitung wird automatisch<br>abgeschlossen. (Nachbearbeitung ist nicht mehr<br>erforderlich bzw. nicht mehr möglich.)                                                                                                    |   |    |   |
|                                                     | Bei 'J', 'N' und 'X' wird der Kurs erst nach Ablauf der<br>Kurskorrekturzeit fest. Bei 'A' ist der Kurs sofort fest,<br>eine Kurskorrektur ist nicht möglich.                                                                                                    |   |    |   |
|                                                     | Zur ausführlichen Beschreibung siehe bitte<br>Anhang C "Fachliche Erläuterungen" (Nachbearbeitung<br>des Skontroführers).                                                                                                    |   |    |   |
| EXECUTION-ID<br>(BRBO SE)<br>(BRBO BO)              | Execution Within Firm:<br>"USER" + 10-stellige XONTRO User-ID (mit<br>hinterlegter gültiger Legitimation im<br>Berechtigungsdialog BRMI LM), oder:<br>"VWHD" + 10-stellige XONTRO User-ID (Vorbelegung<br>mit hinterlegter XONTRO-User-ID des<br>verantwortlichen Händlers)          | A | 10 | 4 |
| FRONTEND<br>PARALLEL<br>(BROS)                      | <ul> <li>Eingabe:</li> <li>'J' = Das Orderbuch BROS OM wird in folgenden<br/>Fällen verlassen (Rücksprung in das Menü) <ul> <li>nach Tax-Eingaben</li> <li>nach Kursbestätigung</li> <li>nach Entsperren mit PF9</li> </ul> </li> <li>'N' = kein Rücksprung (Vorbelegung)</li> </ul> | A | 1  | 1 |
| <b>G</b><br>GA<br>(BRBO SE,<br>BRNS EG,<br>BROS AE) | Eingaben:<br>'K' bzw. '+' = Kauf<br>'V' bzw. '-' = Verkauf                                                                                                    | A | 1  | 1 |

### Anhang A

Gesellschaft für Börsensysteme mbH

#### **XONTRO Makler**

## Feldbeschreibungen

| <b>GA</b><br>(BxEM GE, PE)                                                               | Eingaben:'K' bzw. '+'=Kauf'V' bzw. '-'=Verkauf'C'=Compensation                                                                                                    | A | 1  | 1 |
|------------------------------------------------------------------------------------------|----------------------------------------------------------------------------------------------------|---|----|---|
| GATTUNG<br>(BROS, BRNS,<br>BxBA, BxEM, BRBO<br>SE, BO,<br>BRHI OH, BxIN,<br>BRVL EL, AL) | Eingaben:<br>12-stellige ISIN, 6-stellige Wertpapierkennnummer<br>(WKN), oder alphanumerisches Börsenkürzel<br>Prüfungen:<br>In den orderrelevanten Funktionen muss das<br>Wertpapier am Börsenplatz zum Regulierten Markt oder<br>zum Freiverkehr zugelassen sein.                                                                                      | A | 12 | 3 |
| <b>GEGEN-EINGABE</b><br>(BxEM HM bzw.<br>Funktionsauswahl)                               | <ul> <li>Eingabe:</li> <li>J = Ja</li> <li>Es werden die offenen HuM-Geschäfte angezeigt,<br/>bei denen eine Gegeneingabe des</li> <li>Kontrahentenmaklers noch nicht erfolgt ist. Dies<br/>gilt ausschließlich für Geschäfte des direkten<br/>Maklerkontrahenten.</li> <li>N = Nein</li> <li>Es werden alle offenen HuM-Geschäfte angezeigt.</li> </ul> |   |    | 1 |
| GESCHNR.<br>(BxEM SN)                                                                    | <b>Eingabe:</b><br>Es ist nur die systemseitig vergebene 7-stellige<br>Nummer einzugeben. Das normalerweise<br>vorangestellte Datum wird durch das System<br>automatisch aufgrund des Eintrages im Feld 'LFD.<br>BOERSENTAG' ergänzt oder kann bei Bedarf<br>überschrieben werden.                                                                       | N | 7  | 1 |
| GESCHAEFTS-<br>NR VON; BIS<br>(BxEM ST)                                                  | Eingabe:<br>Geschäftsnummer (nur GESCHAEFTSNUMMER VON)<br>oder Nummernkreis (beide Felder gefüllt) des zu<br>stornierenden Geschäftes bzw. der Aufgabe. Führende<br>Nullen können weggelassen werden.<br>Prüfung:<br>Vorhandensein der Geschäftsnummer                                                                                                   | Ν | 7  | 1 |

Anhang A

Februar 2018

Gesellschaft für Börsensysteme mbH

#### **XONTRO Makler**

## Feldbeschreibungen

| GESCHAEFTS-NR.                         | Eingabe:                                                                                                    | Ν                                                                  | 7  | 1 |  |  |
|----------------------------------------|----------------------------------------------------------------------------------------------------|--------------------------------------------------------------------|----|---|--|--|
| (BxEM)                                 | Es ist nur die systemseitig vergebene 7-stellige<br>Nummer einzugeben.                                                                                                    | N 7<br>h<br>h<br>en<br>en.<br>N 13<br>s<br>7-<br>N 13              |    |   |  |  |
|                                        | Das normalerweise vorangestellte Datum wird durch<br>das System automatisch aufgrund des Eintrages im<br>Feld 'LFD. BOERSENTAG' ergänzt.                                                                                                    |                                                                    |    |   |  |  |
|                                        | Das Feld in Klammern ist nicht auszufüllen.                                                                                                    | Irch<br>im<br>den<br>ssen.<br>N 13<br>N 13<br>N 13<br>N 13<br>N 13 |    |   |  |  |
|                                        | Die Eingabe der Geschäftsnummer ist nur in<br>Verbindung mit der Gattung möglich.                                                                                                    |                                                                    |    |   |  |  |
| GESCHAEFTS-<br>NUMMER<br>(BxEM LO)     | <b>Eingabe:</b><br>Beide Bestandteile der Geschäftsnummer sind in den<br>Feldern 'TTMMJJ' und 'LFD.NR.' separat zu erfassen.                                                                                                    | N                                                                  | 13 | 7 |  |  |
| GESCHAEFTS-<br>NUMMER<br>(BxEM ST, SN) | <b>Eingabe:</b><br>Die einzugebende Geschäftsnummer setzt sich aus<br>dem 6-stelligen Börsentag (TTMMJJ) und einer 7-<br>stelligen fortlaufenden Nummer zusammen. Diese 7-<br>stellige Nummer beginnt pro Börsenplatz und<br>Börsentag von neuem.<br>Bei der Eingabe der laufenden Nummer können<br>führende Nullen ausgespart werden. | N                                                                  | 13 | 7 |  |  |

| GUELTIG<br>GUELTIGKEIT<br>(BRBO SE, BO,) | Datum für die Gülti<br>Eingaben:<br>'T'<br>'U'<br>[ttmmjj od. tt.mm.jj]<br>'U'[mmj]<br>['U'[mmj]]<br>[ttmm]<br>[tt]<br>Ausnahmen s. BxC<br>Prüfungen:<br>Datum muss größer<br>Börsentag sein. Auff<br>31.12. hinaus werde | igkei<br>=<br>=<br>=<br>=<br>=<br>DS O | it der Order<br>tagesgültig (Default)<br>ultimogültig lfd. Monat<br>Tag, Monat, Jahr<br>Ultimo des Monats<br>Ultimo, Monat, Jahr<br>Tag des Monats<br>Tag des Ifd. Monats<br><b>M Feld Z</b><br>r gleich dem aktuellen<br>e mit Gültigkeitsdauer über den<br>m System akzeptiert. | A | 8 | 1 |  |
|------------------------------------------|----------------------------------------------------------------------------------------------------|----------------------------------------|----------------------------------------------------------------------------------------------------|---|---|---|--|
|------------------------------------------|----------------------------------------------------------------------------------------------------|----------------------------------------|----------------------------------------------------------------------------------------------------|---|---|---|--|

### Anhang A

Februar 2018

Gesellschaft für Börsensysteme mbH

#### **XONTRO Makler**

## Feldbeschreibungen

| HHW<br>(BROS OM,<br>BRBO SE)            | Handelshinweis<br>Eingaben:<br>EK (erster Kurs), VA (variabler Kurs), KS (Kassakurs)                                                                 | A | 2  | 2 |
|-----------------------------------------|----------------------------------------------------------------------------------------------------|---|----|---|
|                                         | Prutungen:<br>WM-GD 522<br>(Kennzeichen Einheitskurs: 2 = Kassakurs zugelassen)<br>WM-GD 523<br>(Kennzeichen variabler Kurs: 2 = EK, VA, zugelassen) |   |    |   |
| INVESTMENT-ID<br>(BRBO SE)<br>(BRBO BO) | Investment Decision Within Firm:<br>"USER" + 10-stellige XONTRO User-ID (mit hinterlegter<br>gültiger Legitimation im Berechtigungsdialog)           | A | 10 | 4 |
| <b>K</b><br>(BxBA AG)                   | <b>Kennzeichen börslich</b><br><b>Eingabe:</b><br>b = börslich<br>Wird kein Kennzeichen gesetzt, ist das Geschäft<br>außerbörslich.                  | A | 1  | 1 |
| <b>К</b><br>(ВхЕМ НМ)                   | Kennzeichen börslich<br>Eingabe:<br>a = außerbörslich<br>b = börslich                                                                                | A | 1  | 1 |
| <b>K/V</b><br>(BRNS EG)                 | Kennzeichen für Kauf 'K' ('+') oder Verkauf 'K' ('-').                                                                                               | A | 1  | 1 |
| KAEUFER<br>(BxEM SN)                    | Eingabe:<br>4-stellige Kassenvereinsnummer                                                                                                    | N | 4  | 1 |
|                                         | Prüfung:<br>Käufer muss Börsenteilnehmer sein.                                                                                                    |   |    |   |

### Anhang A

Seite 11

## BrainTrade

Gesellschaft für Börsensysteme mbH

#### **XONTRO Makler**

#### Feldbeschreibungen

| KAUF<br>(BxEM HM)                           | <ul> <li>Eingabe:</li> <li>4-stellige Kassenvereinsnummer</li> <li>Auf die Eingabe der ersten Stelle und der führenden</li> <li>Nullen (z.B. 7001) kann am gleichen Börsenplatz</li> <li>verzichtet werden. Am Börsenplatz EDF wird immer die</li> <li>Ziffer 7 ergänzt (und nicht die ebenfalls mögliche 8).</li> <li>Zur Schließung einer vorläufigen Aufgabe kann die</li> <li>angezeigte eigene Kassenvereinsnummer</li> <li>überschrieben werden.</li> <li>Ist der Makler von einem anderen als Kontrahent</li> <li>benannt worden, können die angezeigten Punkte</li> <li>überschrieben werden.</li> <li>Prüfung:</li> <li>Der Kontrahent muss Börsenteilnehmer sein.</li> </ul> | N | 4 | 1 |
|---------------------------------------------|----------------------------------------------------------------------------------------------------|---|---|---|
| KOM<br>(BxEM PE)                            | Führt ein Freimakler ein Eindeckungsgeschäft durch,<br>muss er anzeigen, ob er dieses als Kommissionär<br>erfasst (Eingabe ,J') oder nicht (keine Eingabe<br>notwendig).                                                                                                    | A | 1 | 1 |
| KONTRAHENT<br>(BxEM EC)                     | <b>Eingabe:</b><br>4-stellige Kassenvereinsnummer des jeweiligen<br>Freimaklers oder 0000 für den Standardsatz.<br>(Eingabe nur durch den Super-User der DBAG)                                                                                                    | N | 4 | 3 |
| KONT<br>(BxEM PE)                           | <b>Eingabe:</b><br>4-stellige Kassenvereinsnummer<br><b>Prüfung:</b><br>Der Kontrahent muss Börsenteilnehmer und Bank sein.<br>Der Kontrahent (Bank) muss auch Makler-PUEV-<br>Teilnehmer sein.                                                                                                    |   |   |   |
| KONT<br>KONTRAHENT<br>(BxEM ST)             | Eingabe (s. AUFG):<br>4-stellige Kassenvereinsnummer eines Aufgebers<br>(Kontrahent für eine ausgeführte Order)<br>Prüfungen:<br>Kontrahent darf kein Makler sein.<br>Kontrahent muss Börsenteilnehmer sein.                                                                                                    | N | 4 | 1 |
| KONT<br>KONTRAHENT<br>(BxBA AG,<br>BxEM GE) | Eingabe:<br>4-stellige Kassenvereinsnummer<br>Prüfung:                                                                                                    | N | 4 | 1 |

Der Kontrahent muss Börsenteilnehmer sein.

Februar 2018

Gesellschaft für Börsensysteme mbH

#### **XONTRO Makler**

## Feldbeschreibungen

| KONTR-KURS<br>(BxEM SN)   | Eingabe:<br>Kontrahentenkurs                                                                                                    |                                                           |                                                                                                    | Ν        | 6,3                                  | 1                               |
|---------------------------|----------------------------------------------------------------------------------------------------|-----------------------------------------------------------|----------------------------------------------------------------------------------------------------|----------|--------------------------------------|---------------------------------|
| KOPIE-KZ<br>(BRVL)        | Kennzeichen für eine Listenkopie (entspricht KZ-LISTE                                                                                                    |                                                           |                                                                                                    | A        | 2                                    | 2                               |
| <b>KOPIE-NR</b><br>(BRVL) | Listennummer für eine List<br>(entspricht LIST-NR)                                                                                                    | Listennummer für eine Listenkopie<br>(entspricht LIST-NR) |                                                                                                    |          | 3                                    | 1                               |
| <b>KUNDE</b><br>(BxBA AG) | Für die Eingabe einer Kun<br>den Feldern "A" (= Art der<br>"KUNDE" (=Kundenidentifi<br>bestehen folgende Möglich                                                                                                    | denider<br>Kennur<br>kation s<br>nkeiten:                 | ntifikation in BxBA in<br>ng siehe A) und<br>siehe KUNDE)                                          |          |                                      |                                 |
|                           | Kennung<br>Bankleitzahl<br>DWZ-interne Nr.<br>Kassenvereins-Nummer<br>Member-ID<br>Depot-Identifikation<br>Depot- Identifikation<br>(Vollmacht)<br>Kunden- Identifikation<br>Kunden- Identifikation<br>(Vollmacht)<br>Fonds                                                                      | Art<br>B<br>D<br>K<br>M<br>R<br>S<br>U<br>V<br>F          | KUNDE<br>50010000<br>99200017<br>7003<br>DBKFR<br>123ABC<br>123ABCDE<br>ABC12345<br>123ABC12<br>1A | NNNAX XX | 8<br>8<br>5<br>8<br>8<br>8<br>8<br>8 | 8<br>4<br>5<br>1<br>1<br>1<br>1 |
| KURS<br>(BxEM HM)         | Eingabe:<br>Abweichender Kontrahentenkurs<br>Der angezeigte Kurs kann überschrieben werden<br>Bei einer Gegeneingabe können die angezeigten<br>Punkte überschrieben werden<br>Geschieht dies nicht, übernimmt das System den<br>angezeigten Kurs der Kauf- bzw. Verkaufseite<br>Prüfung: s. Kurs |                                                           | N                                                                                                  | 6,4      | 1                                    |                                 |
| KURS<br>(BxBA HM)         | Eingabe:<br>Kopfkurs                                                                                                    |                                                           |                                                                                                    | Ν        | 6,4                                  | 1                               |
| KURS<br>(BxBA AS)         | Eingabe:<br>Schließungskurs für die Au<br>Prüfung: s. Kurs                                                                                                    | ufgaber                                                   | nschließung                                                                                        | N        | 6,4                                  | 1                               |

# Anhang A

Februar 2018

Gesellschaft für Börsensysteme mbH

#### **XONTRO Makler**

#### Feldbeschreibungen

| KURS<br>(BROS OM) | Eingaben:<br>Kurs:'?'= Wiederherstellen der Ursprungssituation'T+Kurs'= Zentrierung Orderbuch auf den Kurs'O'= an oberen Rand zentrieren'U'= an unteren Rand zentrieren'S'= auf Schnittstelle zentrieren'T'= auf zuletzt festgestellten Kurs zentrieren'='= Wiederherstellung der Vorbelegung<br>gemäß Kursvorschlag'B+Kurs'= Die Anzeige des Orderbuchs enthält<br>nach der Eingabe nur noch die zum<br> | N | 6,4 | 1 |
|-------------------|----------------------------------------------------------------------------------------------------|---|-----|---|
|                   | Im Feld Kurs kann auch der Kurszusatz eingegeben werden entweder direkt nach dem Kurs oder durch ein Leerzeichen 'blank' getrennt.                                                                                                    |   |     |   |
|                   | <ul> <li>Ø Preistaxe oder -spanne</li> <li>Die Eingabe einer Preistaxe oder -spanne kann in</li> <li>Kurz- (nur Veränderung zum letzten Kurs) oder</li> <li>Langform eingegeben werden.</li> </ul>                                                                                                    |   |     |   |
|                   | Löschung der Taxen bzw. Spannen<br>'L' = Löschen der Taxe / Spanne                                                                                                    |   |     |   |
|                   | siehe hierzu auch Anhang C "Fachliche<br>Erläuterungen"                                                                                                    |   |     |   |
|                   | Prüfungen:                                                                                                    |   |     |   |
|                   | Kurseingabe nur möglich bei gesperrtem Orderbuch.<br>Prüfung auf die prozentuale Abweichung zum letzten<br>Kurs (letzter Kurs oder letzter Vortageskurs).                                                                                                    |   |     |   |

Usancen der Plus/Minus-Prüfung siehe Anhang C "Fachliche Erläuterungen".

# Anhang A

# Februar 2018

Gesellschaft für Börsensysteme mbH

#### **XONTRO Makler**

#### Feldbeschreibungen

| KURS<br>(BxEM GE,<br>BRBO SE)       | <b>Prüfung:</b><br>Sind die eingegebenen Werte für Nominale und Kurs<br>identisch, muss eine Ratifizierung durch Drücken der<br>Datenfreigabetaste erfolgen.                                                                                |   |     |   |
|-------------------------------------|----------------------------------------------------------------------------------------------------|---|-----|---|
|                                     | Bei größeren prozentualen Abweichungen zum letzten<br>Kurs (letzter Kurs oder letzter Vortageskurs) gemäß<br>den Regularien für Plus- / Minus-Prüfungen muss die<br>Kurseingabe mittels Datenfreigabe ratifiziert werden.                   |   |     |   |
| <b>KURS HG</b><br>(BxBA AG)         | Eingabe:<br>Kontrahentenkurs einer ausgeführten Order                                                                                                    | N | 6,4 | 1 |
|                                     | Prutung: S. Kurs                                                                                                    |   |     |   |
| KURS-/<br>LIMIT-/                   | Limitabschlag muss je nach Nebenrecht eingegeben werden. Die Eingabe des Vorzeichens ist erforderlich.                                                                                                    | N | 11  | 2 |
| ABSCHLAG (-)<br>(BRIN EN)           | <b>Prüfung:</b><br>Der Limitabschlag wird in den gleichen Centsprüngen vorgenommen wie das Limit.                                                                                                    |   |     |   |
| KURSART                             | Im variablen Handel gilt:                                                                                                    | А | 2   | 2 |
| (BROS, BROI)                        | Die erste Kursfeststellung muss 'EK', 'VA' oder 'KS'<br>sein. Alle zum ersten Kurs 'EK' oder variabel<br>aufgegebenen Orders sind im Orderbuch enthalten; bei<br>Aufruf zum Kassakurs zusätzlich die zur Kasse<br>aufgegebenen Orders 'KS'. |   |     |   |
|                                     | Der Schlusskurs 'SK' kann nicht vor dem Kassakurs<br>'KS' oder vor dem ersten Kurs 'EK' aufgerufen werden.                                                                                                    |   |     |   |
| KURSAUF-<br>SCHLAG (+)<br>(BRIN EN) | Kursaufschlag muss je nach Nebenrecht eingegeben werden. Die Eingabe des Vorzeichens ist erforderlich.                                                                                                    | N | 11  | 2 |
| KURSVORSCHLAG<br>(BROS TF)          | Kurs und Zusatz, der kein Umsatz signalisiert.<br>Eingabe eines '?', wenn die Kursfeststellung für diese<br>Gattung vorerst zurückgestellt werden soll.                                                                                     | N | 10  | 1 |
|                                     | Ein bestätigter Kurs kann überschrieben aber nicht gelöscht werden.                                                                                                    |   |     |   |
|                                     | Sofern über BxOS RA erfasst, wird der Vorschlagskurs<br>eingeblendet. Ist in der Gattung bereits ein Kurs<br>festgestellt worden, wird dieser 'Tageskurs' angezeigt.                                                                        |   |     |   |
| KZ<br>(BRIN BN)                     | 'L' zum Löschen des Nebenrechts.                                                                                                    | A | 1   | 1 |

#### Anhang A

Februar 2018

1

#### Seite 15

٦

Gesellschaft für Börsensysteme mbH

#### **XONTRO Makler**

#### Feldbeschreibungen

| <b>KZ-LISTE</b><br>(BRVL)                              | Eingaben:<br>Kennzeichen für eine Liste<br>'EK' Liste für erste Kurse,<br>'KS' Liste für Kassakurse,<br>'SK' Liste für Schlusskurse,<br>'PA' Liste für die permanente Anzeige,<br>'TK' Liste für tabellarische Kurserfassung,<br>'PF' Listen für tabellarische Kurserfassung,<br>'PF' Listen für die Belegung von Funktionstasten,<br>'VA' Listen für Kursfeststellungen im variablen Handel<br><i>OS nicht für Makler zugelassen</i><br>Voreingestellt ist 'KS'                                                              | A | 2        | 2 |
|--------------------------------------------------------|----------------------------------------------------------------------------------------------------|---|----------|---|
| L<br>(BROS KU)                                         | 'L' zum Löschen des Kurses und der entsprechenden<br>Daten.                                                                                                    | A | 1        | 1 |
| <b>LFD.</b><br><b>BOERSENTAG</b><br>(BxEM)             | <ul> <li>Eingabe:<br/>J = Ja<br/>Es werden die Geschäfte des aktuellen<br/>Börsentages angezeigt.</li> <li>N = Nein<br/>Es werden die Geschäfte des Börsenvortages<br/>angezeigt.</li> <li>DATUM<br/>Es werden die Geschäfte vom eingegebenen</li> </ul>                                                                                                    | A | 1        | 1 |
|                                                        | Datum angezeigt.                                                                                                    |   | <u> </u> |   |
| LIMIT<br>Limitangabe bei<br>Ordereingaben<br>(BRBO SE) | <ul> <li>Eingaben:</li> <li>Ø 6 Vorkomma-, 4 Nachkommastellen oder b für<br/>billigst/bestens. Wenn das Limit nicht angegeben<br/>wird, ist für Kauforders 'billigst', für Verkauforders<br/>'bestens' vorbelegt.</li> <li>Ø Billigst/bestens ist bei Kompensationen und SB/SL-<br/>Orders nicht möglich.</li> <li>Ø Weicht das eingegebene Limit vom Kurs<br/>entsprechend der Grenzen für eine Plus- / Minus-<br/>Prüfung ab, wird der Eingeber aufgefordert, das<br/>Limit zu ratifizieren (mit ENTER oder F3).</li> </ul> | A | 6,4      | 1 |
|                                                        | Limitsprünge:                                                                                                    |   |          |   |
|                                                        | Siehe Anhang C "Fachliche Erläuterungen" (Tick sizes).                                                                                                    |   |          |   |

Anhang A

Februar 2018

Gesellschaft für Börsensysteme mbH

#### **XONTRO Makler**

## Feldbeschreibungen

| LIMIT-VON,<br>BIS<br>bei Ordersuche | nur LIMIT: Eingabe des untersten Limits bei der die<br>Suche einsetzen soll                                                                                                    | A | 6,4 | 1 |
|-------------------------------------|----------------------------------------------------------------------------------------------------|---|-----|---|
| (BRHI, BRBO BO)                     | LIMIT und BIS: Eingabe der unteren und oberen Grenze                                                                                                    |   |     |   |
|                                     | Eingabe:                                                                                                    |   |     |   |
|                                     | Ø 6 Vorkomma-, 4 Nachkommastellen oder b für<br>billigst/bestens.                                                                                                    |   |     |   |
|                                     | Ø Billigst/bestens ist bei Kompensationen und SB/SL-<br>Orders nicht möglich.                                                                                                    |   |     |   |
| <b>LIMITZUSATZ</b><br>(BRBO)        | <b>Eingaben:</b><br>Limitzusatz bei einer Ordereingabe<br>'SL' stop loss<br>'SB' stop buy                                                                                                   | A | 3   | 2 |
| <b>LIST-NR</b><br>(BROS)            | Nummer einer Aufruffolge/Liste                                                                                                    | Ν | 3   | 1 |
| MAKLER-SUB-NR.<br>(BxEM MT)         | <b>Eingabe</b> :<br>Makler-Sub-Nummer des Eingebers (die letzten 2<br>Stellen des ID-KZ)                                                                                                    | N | 2   | 1 |
| N                                   | Nachbearbeitung                                                                                                    | А | 1   | 1 |
| (BROS)                              | J Bildung einer temporären Aufgabe, Verzweigung<br>unmittelbar in die Nachbearbeitung.                                                                                                    |   |     |   |
|                                     | N Bildung einer temporären Aufgabe, Nach-<br>bearbeitung erforderlich.                                                                                                    |   |     |   |
|                                     | <ul> <li>X Bildung einer vorläufigen Aufgabe,<br/>Nachbearbeitung wird automatisch<br/>abgeschlossen. (Nachbearbeitung ist nicht mehr<br/>erforderlich bzw. nicht mehr möglich.)</li> </ul> |   |     |   |
|                                     | A = X; der Unterschied ist historisch bedingt.                                                                                                    |   |     |   |
|                                     | Zur ausführlichen Beschreibung siehe bitte<br>Anhang C "Fachliche Erläuterungen"<br>(Nachbearbeitung des Skontroführers).                                                                   |   |     |   |

# Anhang A

Gesellschaft für Börsensysteme mbH

#### **XONTRO Makler**

## Feldbeschreibungen

| NEBENRECHT- | Eingabe:                                                                                                    | А | 4 | 1 |  |
|-------------|----------------------------------------------------------------------------------------------------|---|---|---|--|
| (BRIN EN)   | a. Nebenrechte mit rein informatorischem Charakter:                                                                                                    |   |   |   |  |
|             | EXAR ex Ausschüttung bei Rentenwerten<br>H Hinweis                                                                                                    |   |   |   |  |
|             | b. Nebenrechte, die zur Löschung des Orderbestandes führen:                                                                                                    |   |   |   |  |
|             | <ul> <li>EABC ex verschiedene Rechte</li> <li>EXAG ex Ausschüttung</li> <li>EXAZ ex Ausgleichszahlung</li> <li>EXBA ex Berichtigungsaktien</li> <li>EXBO ex Bonusrecht</li> <li>EXBR ex Bezugsrecht</li> <li>EXDA ex Dividende bei ausländischen Aktien</li> <li>EXDI ex Dividende bei deutschen Aktien</li> <li>EXRS ex reverse split</li> <li>EXSP Teilung (Split) bei ausländischen Aktien</li> <li>EXZS ex Zinsen</li> <li>HL Hinweis</li> </ul> |   |   |   |  |
|             | <u>c. Nebenrechte, die einen Limitabschlag zur Folge haben:</u>                                                                                                    |   |   |   |  |
|             | HA Hinweis                                                                                                    |   |   |   |  |
|             | d. ISIN-Änderung                                                                                                    |   |   |   |  |
|             | WKNA Änderung der ISIN                                                                                                    |   |   |   |  |
|             | Das Nebenrecht EABC ersetzt die Kombination mehrerer Nebenrechte.                                                                                                    |   |   |   |  |
|             | Das Nebenrecht 'Hinweis' (H, HA, HL) dient zur<br>Eingabe der Nebenrechte, die durch die oben<br>genannten Schlüssel nicht abgedeckt werden. Bei <u>allen</u><br>Nebenrechten muss zur internen Korrektur des Plus-<br>/Minus-Vergleichskurses ein Kursaufschlag oder ein<br>Kursabschlag eingegeben werden.                                                                                                    |   |   |   |  |

# Anhang A

Februar 2018

Gesellschaft für Börsensysteme mbH

#### **XONTRO Makler**

## Feldbeschreibungen

| <b>NEUE ISIN</b><br>(BRIN EN)                 | <b>Eingaben:</b><br>Eingabe der neuen ISIN, ISIN-Änderungen.                                                                                                    | A                               | 12                                       | 3                                     |
|-----------------------------------------------|----------------------------------------------------------------------------------------------------|---------------------------------|------------------------------------------|---------------------------------------|
|                                               | 12-stellige ISIN,6-stellige Wertpapierkennnummer (WKN), oder alphanumerisches Börsenkürzel                                                                                                    |                                 |                                          |                                       |
|                                               | <b>Prüfungen:</b><br>Das Wertpapier muss am Börsenplatz für den<br>Regulierten Markt oder den Freiverkehr zugelassen<br>sein.                                                                                                    |                                 |                                          |                                       |
| NOM. KL. ORDER<br>(kleine Order)<br>(BRNS EV) | Nominale, bis zu der Orders bei einem '¬'-Kurs nicht berücksichtigt werden.                                                                                                    | N                               | 10                                       | 1                                     |
| NOM. MINDEST<br>(BRNS EV)                     | <b>Eingaben (s. NOMINALE):</b><br>Mindestnominale die zugeteilt wird. Voreingestellt ist<br>der jeweilige Mindestschluss.                                                                                                    | N<br>(Ins<br>abe                | 9,3<br>sgesa<br>er nicl                  | 1<br>Imt<br>ht mehr                   |
|                                               | <b>Prüfungen:</b><br>Muss den zulässigen börsenmäßig handelbaren<br>Einheiten (XD524W und A sowie XD525W und A)<br>entsprechen.                                                                                                    | ais<br>inkl                     | 10 S                                     | nma)                                  |
| NOMINAL-<br>DIFFERENZ<br>(BRNS EV)            | <b>Eingabe:</b><br>Positionsnummer (Zeilennummer) einer Order, der der<br>Überhang zugeteilt wird                                                                                                    | N                               | 2                                        | 1                                     |
| NOMINALE<br>(BREM HM)                         | <ul> <li>Eingabe:         <ul> <li>Ermöglicht die Erfassung von Teilnominalen</li> <li>Soll das Geschäft zur vollen Nominale<br/>ausgeführt werden, ist hier keine Eingabe<br/>notwendig</li> </ul> </li> <li>Prüfung:         <ul> <li>Die eingegebene Nominale darf nicht größer als<br/>die ursprüngliche Nominale sein.</li> </ul> </li> </ul> | N<br>(Ins<br>abe<br>als<br>inkl | 9<br>sgesæ<br>r nicl<br>10 S<br>. Kon    | 1<br>Int mehr<br>tellen<br>nma)       |
| NOMINALE<br>(BxIN ZR)                         | <b>Eingaben:</b><br>Nominale oder Stückzahl<br>'t' = Tausend<br>'m' = Million                                                                                                    | N<br>(Ins<br>abe<br>als<br>inkl | 9,3<br>sgesa<br>er nicl<br>10 S<br>. Kon | 1<br>Imt<br>nt mehr<br>tellen<br>nma) |

#### Anhang A

Seite 19

Gesellschaft für Börsensysteme mbH

#### **XONTRO Makler**

## Feldbeschreibungen

| NOMINALE<br>(BROS OM)              | Eingaben:<br>Nominale oder Stückzahl<br>'t' = Tausend<br>'m' = Million<br>Prüfungen:<br>Muss den zulässigen börsenmäßig handelbaren<br>Einheiten (XD524W und A sowie XD525W und A)<br>entsprechen.                                                                                                    | N<br>(Ins<br>abe<br>me<br>Ste<br>Koi | 9,3<br>sgesa<br>er nic<br>hr als<br>Illen i<br>mma) | 3 1<br>amt<br>ht<br>s 10<br>nkl.    |
|------------------------------------|----------------------------------------------------------------------------------------------------|--------------------------------------|-----------------------------------------------------|-------------------------------------|
| NOMINALE<br>(BxEM GE)<br>(BxEM PE) | <b>Prüfung</b> :<br>Die Summen der Kauf- und Verkaufnominalen müssen<br>ausgeglichen sein.                                                                                                    | N<br>(Ins<br>abe<br>als<br>inkl.     | 9<br>gesai<br>r nich<br>10 St<br>Kom                | 1<br>mt<br>it mehr<br>ellen<br>ima) |
| NOMINALE<br>NOM<br>(BRBO SE)       | <ul> <li>Eingaben:<br/>Nominale oder Stückzahl<br/>'t' = Tausend<br/>'m'= Million</li> <li>Prüfung: <ul> <li>Sind die eingegebenen Werte für Nominale und<br/>Kurs identisch, muss eine Ratifizierung durch<br/>das Drücken der Datenfreigabetaste erfolgen.</li> <li>Muss den zulässigen börsenmäßig handelbaren<br/>Einheiten (XD524W und A sowie XD525W und<br/>A) entsprechen.</li> </ul> </li> </ul> | N<br>(Ins<br>abe<br>als<br>inkl.     | 9,3<br>gesai<br>r nich<br>10 St<br>Korr             | 1<br>mt<br>ellen<br>ıma)            |
| <b>NR KF</b><br>(BRNS)             | Nummer einer Kursfeststellung<br>(Eingabe im Suchbegriff: 'N' + <i>Nummer</i> )                                                                                                    | N                                    | 3                                                   | 1                                   |
| <b>NR LISTE</b><br>(BROS)          | Nummer einer Liste                                                                                                    | N                                    | 3                                                   | 1                                   |
| ORDER<br>(BROS OM)                 | 'K' = Kauf<br>'V' = Verkauf<br>'+' = Kauf<br>'-' = Verkauf                                                                                                    | A                                    | 1                                                   | 1                                   |
| PASSWORT<br>(BROS OM)              | 8-stelliges Passwort<br><b>Prüfung:</b><br>Passwort wird gegen die Securityeingaben geprüft.                                                                                                    | N                                    | 8                                                   | 1                                   |
| POS<br>(BRNS EG)                   | Eingabe einer Positionsnummer (Beispiel: 3K):<br>erste Stelle = Zeilennummer                                                                                                    | A                                    | 2                                                   | 2                                   |

Februar 2018

## BrainTrade

Gesellschaft für Börsensysteme mbH

#### **XONTRO Makler**

(BxEM SN)

#### Feldbeschreibungen

| <b>POS</b><br>(BxBA AG)             | Eingabe einer Positionsnummer (Bsp.: 3K):<br>erste Stelle = Zeilennummer der aufzurufenden<br>Position<br>zweite Stelle = Kauf 'K' oder Verkauf 'V'                                                                                                    | A | 3  | 2 |
|-------------------------------------|----------------------------------------------------------------------------------------------------|---|----|---|
| <b>POS/GA/NOM</b><br>(BxBA AS / AZ) | <b>Eingabe:</b><br>Position, Geschäftsart, Teilnominale (Bsp.: 4V100)<br><b>Prüfung</b> :<br>Wird Nominale nicht angegeben, wird die gesamte<br>Nominale der Position verarbeitet. (Stellenzahl s.<br>NOMINALE)                                                                              | A | 13 | 2 |
| <b>REGUL</b><br>(BROS OM)           | Regulierer (entspricht dem Feld Aufgeber)<br><b>Eingabe:</b><br>4-stellige Kassenvereinsnummer                                                                                                    | N | 4  | 1 |
| START/STOPP<br>(BRIN SN)            | Durch die Eingabe von Start oder Stopp wird der<br>Nachrichtenversand an das Front-End an- oder<br>ausgeschaltet.                                                                                                    | N | 5  | 5 |
| <b>SU</b><br>(BxIN BV)              | <b>Eingabe:</b><br>Makler-Subnummer<br>In diesem Feld sind die letzten beiden Stellen der<br>USER-ID der einzelnen Mitarbeiter einzutragen, wenn<br>im Büro eine Aufteilung der Gattungen auf Mitarbeiter<br>erfolgt. Das Feld darf nur von Maklern mit der<br>Subnummer 00 geändert werden. | N | 1  | 2 |
| Teilaus-<br>führung<br>(BRNS)       | <b>Eingaben:</b><br>'J' = Anzeige der Orders auf der zugeteilten Seite<br>'N' = Anzeige aller Orders<br>(Im Suchbegriff 'T' + 'J' oder 'T' + 'N')                                                                                                    | A | 1  | 1 |
| <b>TEXT</b><br>(BxBA AG)            | Freies Texteingabefeld, die Eingabe wirkt nur zum<br>Kontrahenten hin                                                                                                    | A | 25 | 1 |
| TEXT<br>(BxEM GE,<br>BROS KA )      | Freies Texteingabefeld                                                                                                    | A | 25 | 1 |
| TEXT<br>(BRVL EL)                   | Freies Texteingabefeld für Listenbezeichnung.<br>Sind die ersten 4 Zeichen numerisch, wird diese Zahl<br>als KV-Nummer eines Regulierers interpretiert.                                                                                                    | A | 10 |   |
| TEXT                                | Texteingabe                                                                                                    | А | 20 | 1 |

siehe auch Zusatzangabe TX

#### Anhang A

| Seite | 21 |
|-------|----|
|-------|----|

Gesellschaft für Börsensysteme mbH

#### **XONTRO Makler**

## Feldbeschreibungen

|                                                               |                                                                                                    | - |    |   |
|---------------------------------------------------------------|----------------------------------------------------------------------------------------------------|---|----|---|
| UHRZEIT<br>(BxOS KU)                                          | Uhrzeitangabe bei einer Kurseinfügung<br><b>Eingabe:</b><br>hh:mm:ss<br><b>Prüfungen:</b><br>Uhrzeit muss zwischen der Uhrzeit des ersten Kurses<br>und der Uhrzeit des letzten Kurses sein.                                                                                                    | A | 8  | 8 |
| UMS<br>Umsatz<br>(BROS OM, KU)                                | Sofern ein Umsatz vom System angezeigt wird (nach<br>ENTER) kann er mit dem endgültigen Umsatz<br>überschrieben werden oder wie folgt verändert werden:<br>'+' und ' <i>Betrag'</i> = Erhöhung um angegebenen Betrag<br>'-' und ' <i>Betrag'</i> = Verminderung um angegebenen<br>Betrag                                                                                                    | N | 12 | 3 |
| V<br>(BxIN BV)                                                | Eingabe:<br>Durch Eingabe eines 'L' können die Daten gelöscht<br>werden.                                                                                                    | A | 1  | 1 |
| V<br>(BROI OA)                                                | <ul> <li>bei ausgeschalteter Aktualisierung sind in der Anzeige<br/>folgende Eingaben im Feld "V" möglich:</li> <li>E Entfernen der gekennzeichneten Order aus der<br/>Anzeige</li> <li>G Sobald eine beliebige Order mit "G"<br/>gekennzeichnet ist, werden alle Orders aus der<br/>Anzeige entfernt.</li> <li>B Entfernen aller mit Ausnahme der mit "B"<br/>gekennzeichneten Order</li> </ul> | A | 1  | 1 |
| VA<br>VERARBEITUNGS-<br>KENNZEICHEN<br>(BRNS EG,<br>BRHI OH,) | Eingaben sind abhängig von der Transaktion, die aufgerufen wurde.                                                                                                    | A | 1  | 1 |
| VALUTA<br>(BxEM SN)                                           | Valutakennzeichen und Valutadatum<br><b>Eingabe</b> :<br><i>[aann.nn.nnnn]</i><br>siehe auch Zusatzangabe FZ.                                                                                                    | A | 12 | 1 |

## Anhang A

Seite 22

Gesellschaft für Börsensysteme mbH

#### **XONTRO Makler**

## Feldbeschreibungen

|                             | -                                                                                                    | - |    |   |
|-----------------------------|----------------------------------------------------------------------------------------------------|---|----|---|
| <b>VERK</b><br>(BxEM HM)    | <b>Eingabe</b> :<br>4-stellige Kassenvereinsnummer                                                                                                    | Ν | 4  | 1 |
|                             | Auf die Eingabe der ersten Stelle und der führenden<br>Nullen (z.B. 7001) kann am gleichen Börsenplatz<br>verzichtet werden. Am Börsenplatz EDF wird immer die<br>Ziffer 7 ergänzt (und <b>nicht</b> die ebenfalls mögliche 8).                  |   |    |   |
|                             | Zur Schließung einer vorläufigen Aufgabe kann die<br>angezeigte eigene Kassenvereinsnummer<br>überschrieben werden.<br>Ist der Makler von einem anderen als Kontrahent<br>benannt worden, können die angezeigten Punkte<br>überschrieben werden. |   |    |   |
|                             | <b>Prüfung</b> :<br>Der Kontrahent muss Börsenteilnehmer sein.                                                                                                    |   |    |   |
| VERKAEUFER<br>(BxEM SN)     | <b>Eingabe</b> :<br>4-stellige Kassenvereinsnummer                                                                                                    | Ν | 4  | 1 |
| <b>VON</b><br>(BRVL)        | Eingabe:<br>Eingabe:<br>Auswahl von Listeneinträgen<br>Kann eine Zeilennummer, eine<br>Wertpapierkennnummer, ein Börsenkürzel oder die 12-<br>stellige ISIN sein (s. auch BIS).                                                                  | A | 12 | 3 |
|                             | <b>Prüfungen:</b><br>Wenn VON <u>&lt;</u> 100000 dann wird die Eingabe als<br>Zeilennummer interpretiert.                                                                                                    |   |    |   |
|                             | Wenn VON > 100000 dann wird die Eingabe als ISIN<br>oder WKN interpretiert.<br>Wenn VON Buchstaben sind, dann Interpretation als<br>Börsenkürzel                                                                                                 |   |    |   |
| VON<br>(BROS OM)            | Bei der Kursfeststellung kann hier sowohl ein<br>Kontrahent für den Überhang als auch dass<br>Kennzeichen ,A' (sofortige Festschreibung des Kurses).                                                                                             | Х | 4  | 1 |
| <b>VON-MAKLER</b><br>(BRVL) | Kassenvereinsnummer eines Maklers, von dem eine<br>Liste kopiert werden soll, bzw. dessen Listen angezeigt<br>werden sollen.                                                                                                    | N | 4  | 4 |

### Anhang A

Gesellschaft für Börsensysteme mbH

#### **XONTRO Makler**

## Feldbeschreibungen

| WTL<br>(BRBO SE)                                      | <b>Eingabe</b> :<br>'W' = Weiterleitung an den skontroführenden Makler<br><b>Prüfung:</b><br>Geschieht die Einstellung während Sperre, wird das<br>Feld BI-Ordernummer mit einem entsprechenden<br>Hinweis überschrieben. Es ist dann nochmals ENTER<br>zu drücken.                                                                                                    | A | 1  | 1 |  |
|-------------------------------------------------------|----------------------------------------------------------------------------------------------------|---|----|---|--|
| Z<br>Zusatzangaben zur<br>Kurseingabe in<br>(BROS OM) | <ul> <li>Eingaben:</li> <li>Ø Geschäftseingabe<br/>ausgeführte Order (halbes Geschäft): Nominale,<br/>['blank'], Geschäftsart, Kontrahent<br/>Geschäft (zwei zugeordnete ausgeführte Orders):<br/>Nominale, ['blank'], Geschäftsart, Kontrahent,<br/>['blank'],<br/>Geschäftsart, Kontrahent</li> <li>Ø Courtage<br/>nur möglich bei einer ausgeführten Order<br/>'/AC + Courtage' = abweichender Betrag<br/>'/FC' = franco Courtage<br/>'/HC' = halbe Courtage<br/>'/PC + Courtage in %' = nn% der normalerweise<br/>fälligen Courtage</li> </ul> | A | 35 | 1 |  |
|                                                       | (01 % – 99 %)<br>Courtageangeben sind mit '/' direkt hinter dem<br>Kontrahenten einzugeben.                                                                                                    |   |    |   |  |

Februar 2018

Gesellschaft für Börsensysteme mbH

#### **XONTRO Makler**

## Feldbeschreibungen

| <b>Z</b><br>Zusatzangaben zur<br>Ordereingabe in<br>(BROS OM) | <ul> <li>Eingaben:</li> <li>'E' = erster Kurs tagesgültig</li> <li>'EX' = User ID bei abweichendem Händler als EXWF<br/>(execution within firm) – danach weitere<br/>Kriterien getrennt durch ein # möglich</li> <li>'K' = Kassakurs tagesgültig</li> <li>'T','H' = jeder Kurs tagesgültig</li> <li>'U' = ultimogültig</li> <li>[tf] = gültig für jeden Kurs bis zum Tag 'tt'</li> <li>'UK' 'KU' = Kassekurs bis Ultimo gültig</li> <li>'K'[tt], [tt]'K' = Kassekurs bis zum Tag 'tt' gültig<br/>Außerdem:</li> </ul> | A                               | 35                                        | 1                                    |
|---------------------------------------------------------------|----------------------------------------------------------------------------------------------------|---------------------------------|-------------------------------------------|--------------------------------------|
|                                                               | 'EK', 'VA' oder 'KS' ohne die o.g.<br>Gültigkeiten                                                                                                    |                                 |                                           |                                      |
|                                                               | Limitzusatz: 'SB', 'SL'                                                                                                    |                                 |                                           |                                      |
|                                                               | BI-Ordernummer: 'BI' + 16 stellige Ordernummer<br>(alphanumerisch)                                                                                                    |                                 |                                           |                                      |
|                                                               | Text: 25 Stellen in Hochkommata ('abcd')                                                                                                    |                                 |                                           |                                      |
|                                                               | ISIN oder WKN (ausnahmsweise <u>nicht</u> Börsenkürzel)                                                                                                    |                                 |                                           |                                      |
| <b>ZA</b><br>Zusatzangaben<br>(BxEM HM)                       | <b>Eingabe:</b><br>'FC' - Franco Courtage<br>'HC' - Halbe Courtage                                                                                                    | A                               | 2                                         | 0                                    |
| ZEIT-VON<br>BIS<br>(BRHI OH<br>BRBO BO)                       | Zeitpunkt (nur ZEIT-VON) oder -raum (beide Felder<br>gefüllt) der Ordereinstellung für die Suche einer Order.<br><b>Eingabe:</b><br><i>'hhmm' oder 'hh:mm'</i><br><b>Prüfung:</b><br>Eingabe ist nur bei gleichzeitiger Eingabe im Feld<br>'DATUM VON' möglich.                                                                                                    | A                               | 5                                         | 4                                    |
| <b>ZUGET-NOM</b><br>(BRNS EV)                                 | Eingabe (s. NOMINALE):<br>Zugeteilte Nominale<br>Prüfungen:<br>Muss den zulässigen börsenmäßig handelbaren<br>Einheiten (XD524W und A sowie XD525W und A)<br>entsprechen.                                                                                                    | N<br>(Ins<br>abe<br>als<br>inkl | 9,3<br>sgesa<br>er nich<br>10 St<br>. Kom | 1<br>mt<br>nt mehr<br>tellen<br>nma) |

### Anhang A

Februar 2018

Gesellschaft für Börsensysteme mbH

#### **XONTRO Makler**

#### Feldbeschreibungen

| ZUS                                    | Eingabe:                                                                                                    | А | 3 | 1 |
|----------------------------------------|----------------------------------------------------------------------------------------------------|---|---|---|
| Kurszusatz<br>(BROS OM)                | <ul> <li>Ø Eingabemöglichkeiten nur in Verbindung mit einer<br/>Kurseingabe:</li> <li>'b' oder leer bezahlt</li> <li>'bG' bezahlt Geld</li> <li>'bB' bezahlt Brief</li> <li>'eG' etwas bezahlt Geld</li> <li>'eB' etwas bezahlt Brief</li> <li>'rG' rationiert Geld</li> <li>'rB' rationiert Brief</li> <li>'¬' kleine Beträge konnten nicht gehandelt werden<br/>(Bei allen o. g. Kurszusätzen möglich.<br/>Eingabe im Anschluss an den Kurszusatz.)</li> <li>'G' Geld</li> <li>'B' Brief</li> <li>'M' bezahlt, mit Glattstellungen des Maklers aus<br/>Aufgaben</li> <li>'U' bezahlt, mit Eigengeschäften des Maklers</li> <li>'_GT' gestrichen Geld Taxe</li> <li>'_BT' gestrichen Brief Taxe</li> <li>'_T' gestrichen Taxe</li> </ul> |   |   |   |
|                                        | <ul> <li>Ø Eingabemöglichkeiten ohne Kurseingabe:</li> <li>'_' gestrichen</li> <li>'_G' gestrichen Geld</li> <li>'_B' gestrichen Brief</li> </ul>                                                                                                    |   |   |   |
|                                        | Prüfungen:                                                                                                    |   |   |   |
|                                        | Ø Kurszusätze B, G sind nur möglich, wenn zum Kurs kein 'Ausgleich' möglich ist.                                                                                                    |   |   |   |
|                                        | Ø '_T' ist immer möglich                                                                                                    |   |   |   |
|                                        | Ø Bei den Zusätzen '_GT', '_BT' erfolgt eine Prüfung gegen die Ordersituation, Ratifizierung (ENTER) erforderlich.                                                                                                    |   |   |   |
| <b>ZUS</b><br>Limitzusatz<br>(BRBO SE) | <b>Eingabe:</b><br>Limitzusatz bei einer Ordereingabe<br>'SL' stop loss<br>'SB' stop buy                                                                                                    | A | 2 | 1 |
|                                        | <b>Prüfungen</b> :<br>Nur zulässig bei dafür vorgesehenen Gattungen<br>(WM-GD 526 = 2) im variablen Markt und im                                                                                                    |   |   |   |

Kassamarkt.

# Anhang A

Seite 26

Gesellschaft für Börsensysteme mbH

#### **XONTRO Makler**

## Feldbeschreibungen

| <b>ZUSATZ</b><br>(BROS KA)                  | Zusa<br>Eing<br>'_Z'<br>'PO'<br>Prüf | tzangabe bei einer Kursaussetzung<br><b>abe</b> :<br>= gestrichen Ziehung<br>= Zeichnungssperre<br><b>ungen:</b><br>abe ' Z' ist nur bei Renten zulässig.                                                                                                    | A      | 2        | 2      |
|---------------------------------------------|--------------------------------------|----------------------------------------------------------------------------------------------------|--------|----------|--------|
| <b>ZUSATZ-<br/>ANGABEN</b><br>(BxEM GE, PE) | AA                                   | Abweichendes Abschlussdatum<br>Eingabe:<br>AA[ <i>TT.MM.JJJJ</i> ]<br>Eingabe ist nur in der Kopfzeile möglich.<br>Das abweichende Abschlussdatum kann vom<br>(ggf. selbst abweichenden) Schlusstag abweichen<br>und dient insbesondere der Meldung an das BaFin<br>(für Geschäfte, die z. B. am Wochenende<br>abgeschlossen wurden).  | A<br>N | 2<br>10  | 2 1    |
|                                             |                                      |                                                                                                    |        |          |        |
| ZUSATZ-<br>ANGABEN<br>(BREM GE, PE)         | AC                                   | Abweichende Courtage<br>Eingabe:<br>AC[ <i>nnnn,nn</i> ]<br>Eingabe ist nur in der Postenzeile möglich.<br>Die abweichende Courtage ist als Betrag<br>einzugeben.<br>Die Eingabe eines <i>Minus-Zeichens</i> für<br>Minuscourtage ist möglich.<br>Bei Bundesschatzbriefen und<br>Finanzierungsschätzen wird die Eingabe<br>abgewiesen. | A<br>N | 2<br>7,2 | 2<br>1 |

# Anhang A

Februar 2018

Gesellschaft für Börsensysteme mbH

#### **XONTRO Makler**

## Feldbeschreibungen

| <b>ZUSATZ-<br/>ANGABEN</b><br>(BxEM GE, PE)     | AK | Abweichender Kurs<br>Eingabe:<br>AK[ <i>nnnnn,nnn</i> ]<br>Eingabe ist nur in der Postenzeile möglich.<br>Prüfung:<br>Eine größere prozentuale Abweichung, gemäß<br>den Regularien für Plus- / Minusankündigungen,<br>zum Kopfkurs erfordert eine Bestätigung durch<br>Drücken der Datenfreigabetaste.                                                                                                    | AN | 2<br>6,4 | 2 |
|-------------------------------------------------|----|----------------------------------------------------------------------------------------------------|----|----------|---|
| ZUSATZ-<br>ANGABEN<br>(BxEM GE, PE)             | AO | Aufgabe -offen-<br>Eine so gekennzeichnete Aufgabe wird im<br>Rahmen der Tagesendverarbeitung nicht gegen<br>eine andere Aufgabe geschlossen.<br>Eingabe:<br>AO<br>Eingabe ist nur in der Postenzeile möglich.                                                                                                    | A  | 2        | 1 |
| ZUSATZ-<br>ANGABEN<br>(BxEM GE, PE;<br>BxIN ZR) | AS | Abweichender SchlusstagErsetzt den Eingabetag für die<br>Stückzinsberechnung.Eingabe:<br>AS[ <i>TT.MM.JJJJ</i> ]<br>Eingabe ist nur in der Kopfzeile möglich (BxEM<br>GE, PE).Die Trennpunkte und die ersten beiden Stellen der<br>Jahreszahl müssen nicht eingegeben werden.<br>Sind der einzugebende Monat oder die Jahreszahl<br>mit dem Eingabetag identisch, kann auf deren<br>Eingabe verzichtet werden.Prüfung:<br>Die Eingabe muss kleiner als das aktuelle Datum<br>sein (max. 90 Tage).<br>Keiner der Beteiligten darf am angegebenen<br>Schlusstag einen Feiertag haben. | AN | 2<br>10  | 2 |

### Anhang A

Februar 2018

Gesellschaft für Börsensysteme mbH

#### **XONTRO Makler**

## Feldbeschreibungen

| ZUSATZ-<br>ANGABEN<br>(BXEM GE)             | AT | Abweichendes Transaktionsentgelt<br>(nur für QLPs)                                                                                                    | A<br>N | 2<br>7,2 | 2<br>1 |
|---------------------------------------------|----|----------------------------------------------------------------------------------------------------|--------|----------|--------|
|                                             |    | <b>Eingabe</b> :<br>AC[ <i>nnnn,nn</i> ]<br>Eingabe ist nur in der Postenzeile möglich.<br>Das abweichende Transaktionsentgelt ist als<br>Betrag einzugeben.<br>Die Eingabe eines <i>Minus-Zeichens</i> für<br>Minusentgelt ist möglich.<br>Der erfasste Betrag ersetzt das eigentlich zu<br>berechnende Entgelt vollständig; d.h. er ersetzt<br>das variable bzw. das Staffelentgelt. Ein Fixbetrag<br>fällt nicht an.                                                                                                    |        |          |        |
| <b>ZUSATZ-<br/>ANGABEN</b><br>(BxEM GE, PE) | BM | Börsenplatz Meldewesen<br>Eingabe:<br>BM[aaa]<br>Plus Kürzel der Börsenplattform<br>Beispiel: BMEDO (EDO = Quotrix)<br>Eingabe nur in der Postenzeile erlaubt                                                                                                    | A<br>A | 2<br>3   | 2<br>3 |
| ZUSATZ-<br>ANGABEN<br>(BXEM GE, PE)         |    | <ul> <li>BO Bonifikationssatz</li> <li>Eingabe:<br/>BO[<i>nn</i>,<i>nnn</i>]<br/>Es ist eine Dezimale ohne Prozentangabe<br/>einzugeben.</li> <li>Die Art der Bonifikationsberechnung entnimmt das<br/>System dem Feld WP-Klasse:</li> <li>1 = Prozent auf den Kurswert<br/>(bei Investmentfonds)</li> <li>3 = Prozent auf die Nominale<br/>(bei Renten)</li> <li>Bei Aktien ist das Feld nicht gepflegt. Individuelle<br/>Abweichungen sowie der Schlüssel</li> <li>2 = EURO pro Stück<br/>sind im Einzelfall möglich.</li> <li>Die Eingabe eines Minuszeichens für einen Minus-</li> </ul> | AN     | 2<br>2,3 | 2      |
|                                             |    | Bonifikationssatz ist möglich.                                                                                                    |        |          |        |

#### Anhang A

Februar 2018

Gesellschaft für Börsensysteme mbH

#### **XONTRO Makler**

## Feldbeschreibungen

| <b>ZUSATZ-<br/>ANGABEN</b><br>(BxEM GE, PE)     | BS | Kennzeichen Börslich<br>Die Geschäfte werden als börsliche Geschäfte<br>gekennzeichnet.<br>Eingabe:<br>BS<br>Eingabe ist nur in der Kopfzeile möglich.                                                                                                    | A  | 2        | 2   |
|-------------------------------------------------|----|----------------------------------------------------------------------------------------------------|----|----------|-----|
| ZUSATZ-<br>ANGABEN<br>(BxEM GE, PE;<br>BxIN ZR) | DV | <ul> <li>Devisenkurs</li> <li>Eingabe:<br/>DV[<i>nnnn,nnnn</i>]</li> <li>Eingabe ist nur in der Kopfzeile möglich (BxEM<br/>GE, PE).</li> <li>Die Eingabe erfolgt immer auf einen (1) Euro.</li> <li>Prüfung:<br/>Die Eingabe von DV ist notwendig, wenn die<br/>Abrechnungswährung Euro ist und es sich um<br/>eine stück- oder prozentnotierte<br/>Fremdwährungsanleihe handelt. Zusätzlich muss<br/>die Depotwährung ungleich Euro, Reichsmark<br/>bzw. Goldmark oder ungleich irgendeiner anderen<br/>€-Altwährung sein, und es darf kein fester<br/>Devisenkurs im WP-Stamm gespeichert sein.<br/>Trifft eine der Bedingungen nicht zu, ist DV<br/>unzulässig.</li> </ul> | AN | 2<br>5,5 | 2 1 |
| ZUSATZ-<br>ANGABEN<br>(BxEM GE, PE)             | FC | Franco Courtage<br>Das Geschäft wird ohne Courtage abgerechnet.<br>Eingabe:<br>FC<br>Eingabe ist nur in der Postenzeile möglich.<br>Bei Bundesschatzbriefen und<br>Finanzierungsschätzen wird die Eingabe<br>abgewiesen.                                                                                                    | A  | 2        | 2   |

### Anhang A

Februar 2018

Gesellschaft für Börsensysteme mbH

#### **XONTRO Makler**

## Feldbeschreibungen

| <b>ZUSATZ-<br/>ANGABEN</b><br>(BxEM GE, PE;<br>BxIN ZR) | FZ | Festvaluta mit Zug-um-Zug-Regulierung<br>Die Regulierung von Geld und die Stückelieferung<br>erfolgt per Freigabe durch den Verkäufer, wobei<br>die Freigabe frühestens am angegebenen Datum<br>erfolgen kann.                                                                                     | A<br>N | 2<br>10 | 2<br>1 |  |
|---------------------------------------------------------|----|----------------------------------------------------------------------------------------------------|--------|---------|--------|--|
|                                                         |    | <b>Eingabe</b> :<br>FZ[ <i>TT.MM.JJJJ</i> ]                                                                                                    |        |         |        |  |
|                                                         |    | Die Eingabe ist nur in der Kopfzeile möglich<br>(BxEM GE, PE). Die Trennpunkte und die ersten<br>beiden Stellen der Jahreszahl müssen nicht<br>eingegeben werden.<br>Sind der einzugebende Monat oder die Jahreszahl<br>mit dem Eingabetag identisch, kann auf deren<br>Eingabe verzichtet werden. |        |         |        |  |
|                                                         |    | <b>Prüfung</b> :<br>Frühestmöglicher Valutatag ist<br>Eingabetag + 1 Börsentag (max. 90 Tage)<br>mindestens aber größer/gleich Emissionstermin                                                                                                    |        |         |        |  |
|                                                         |    | Alle Bankkontrahenten müssen am Tag der<br>Valutierung einen Börsenarbeitstag haben.                                                                                                    |        |         |        |  |

Februar 2018

Seite 31

#### Anhang A

Gesellschaft für Börsensysteme mbH

#### **XONTRO Makler**

## Feldbeschreibungen

| ZUSATZ-<br>ANGABEN<br>(BxEM GE, PE)         | GN | Geschäftsnummer<br>Ermöglicht die Schließung<br>Eingabe:<br>GN[ <i>nnnnnnnnnn</i> ]<br>Eingabe ist nur in der Pos<br>Die einzugebende Gescha<br>aus dem 6-stelligen Börse<br>einer 7-stelligen fortlaufen<br>zusammen. Diese 7-stellig<br>Börsenplatz und Börsenta<br>Bei der Eingabe der laufer<br>führende Nullen ausgespa<br>Zusätzlich besteht die Mö<br>des 6-stelligen Börsentag<br>durch Eingabe des '+'-Zei<br>Systemnummer eine auto<br>den Datumswerten des le<br>bewirkt wird.<br>Beispiel:<br>Aufgabe | g endgültiger Aufgaben.<br>atenzeile möglich.<br>äftsnummer setzt sich<br>entag (TTMMJJ) und<br>oden Nummer<br>ge Nummer beginnt pro<br>ng von neuem.<br>nden Nummer können<br>art werden.<br>glichkeit, die Eingabe<br>zu verkürzen, indem<br>chens vor der<br>matische Ergänzung mit<br>tzten Börsentages<br>Eingabe<br>'GN+12345' | AN | 2<br>13 | 2 2 |  |
|---------------------------------------------|----|----------------------------------------------------------------------------------------------------|----------------------------------------------------------------------------------------------------|----|---------|-----|--|
|                                             |    | Tag im gleichen Monat                                                                                                    | 'GN10+888'                                                                                                    |    |         |     |  |
| <b>ZUSATZ-<br/>ANGABEN</b><br>(BxEM GE, PE) | HC | Halbe Courtage<br>Der jeweils gültige Courta<br>Hälfte berechnet.<br>Bei Bundesschatzbriefen<br>Finanzierungsschätzen wi<br>abgewiesen.<br>Eingabe:<br>HC<br>Eingabe ist nur in der Pos                                                                                                    | gesatz wird nur zur<br>und<br>ird die Eingabe<br>tenzeile möglich.                                                                                                    | A  | 2       | 2   |  |

# Anhang A

Februar 2018

Gesellschaft für Börsensysteme mbH

#### **XONTRO Makler**

## Feldbeschreibungen

| ZUSATZ-<br>ANGABEN              | ΗТ | Halbes Transaktionsentgelt (nur für QLPs)                                                                                                    | A | 2 | 2 |
|---------------------------------|----|----------------------------------------------------------------------------------------------------|---|---|---|
| (BXEM GE)                       |    | Die Eingabe von HT halbiert den Stattelbetrag<br>bzw. den variablen Betrag. Die Berechnung des<br>Fixbetrags bleibt davon unberührt.                                                                                |   |   |   |
|                                 |    | Eingabe:                                                                                                    |   |   |   |
|                                 |    | HC<br>Fingabe ist nur in der Postenzeile möglich                                                                                                    |   |   |   |
|                                 |    |                                                                                                    |   |   |   |
| ZUSATZ-<br>ANGABEN              | IW | Interessewahrende Order                                                                                                    | A | 2 | 2 |
| (BxEM GE, PE)                   |    | Eingabe:                                                                                                    |   |   |   |
|                                 |    | IVV<br>Eine Eingabe ist nur in der Postenzeile möglich.                                                                                                    |   |   |   |
|                                 |    | Bei verkürzter Eingabe ist die Eingabe von IW nicht möglich.                                                                                                    |   |   |   |
| ZUSATZ-                         | к  | Verkürzte Eingabe Kaufkontrahent                                                                                                    | A | 1 | 1 |
| (BxEM GE, PE)                   |    | Ein Verkauf kann über Eingabe des 'K', gefolgt von<br>einer Kontrahentennummer, direkt zugeteilt<br>werden.                                                                                                    |   | 4 |   |
|                                 |    | <b>Eingabe</b> :<br>K[ <i>nnnn</i> ]                                                                                                    |   |   |   |
|                                 |    | Soll ein Verkauf direkt einer endgültigen Aufgabe<br>zugeordnet werden, muss anstelle der<br>Kontrahentennummer 'GN' gefolgt von der<br>entsprechenden Geschäftsnummer eingegeben<br>werden (z.B. K GN30059512345). |   |   |   |
|                                 |    | Eingabe ist nur in der Postenzeile möglich.                                                                                                    |   |   |   |
| ZUSATZ-<br>ANGABEN<br>(BxEM HM) | KI | Leerverkauf – Information nicht verfügbar                                                                                                    | A | 2 | 2 |
| ZUSATZ-<br>ANGABEN<br>(BxEM HM) | KL | Leerverkauf – kein Leerverkauf                                                                                                    | A | 2 | 2 |

#### Anhang A

Februar 2018

Gesellschaft für Börsensysteme mbH

#### **XONTRO Makler**

## Feldbeschreibungen

| ZUSATZ-<br>ANGABEN<br>(BxEM GE)             | <ul> <li>KEin Transaktionsentgelt (nur für QLPs)</li> <li>Mit Eingabe von KT wird kein Transaktionsentgelt<br/>berechnet (weder fix noch variabel und auch kein<br/>Staffelbetrag).</li> <li>Eingabe ist nur in der Postenzeile möglich.</li> </ul>                                                                                                    | A  | 2      | 2      |
|---------------------------------------------|----------------------------------------------------------------------------------------------------|----|--------|--------|
| ZUSATZ-<br>ANGABEN<br>(BxEM HM)             | LM Leerverkauf – Leerverkauf mit<br>Ausnahmeregelung                                                                                                    | A  | 2      | 2      |
| ZUSATZ-<br>ANGABEN<br>(BxEM HM)             | LO Leerverkauf – Leerverkauf ohne<br>Ausnahmeregelung                                                                                                    | A  | 2      | 2      |
| <b>ZUSATZ-<br/>ANGABEN</b><br>(BxEM GE, PE) | LVKI Leerverkauf – Information nicht verfügbar                                                                                                    | A  | 4      | 4      |
| ZUSATZ-<br>ANGABEN<br>(BxEM GE, PE)         | LVKL Leerverkauf – kein Leerverkauf                                                                                                    | A  | 4      | 4      |
| ZUSATZ-<br>ANGABEN<br>(BxEM GE, PE)         | LVLM Leerverkauf – Leerverkauf mit<br>Ausnahmeregelung                                                                                                    | A  | 4      | 4      |
| ZUSATZ-<br>ANGABEN<br>(BxEM GE, PE)         | LVLO Leerverkauf – Leerverkauf ohne<br>Ausnahmeregelung                                                                                                    | A  | 4      | 4      |
| ZUSATZ-<br>ANGABEN<br>(BXEM GE, PE)         | <ul> <li>PC Prozentcourtage         Der zu berechnende Prozentsatz auf die übliche<br/>Courtage ist in den entsprechenden Funktionen<br/>mit dem Kürzel PC und dem Prozentsatz (2-stellig)<br/>einzugeben. Soll ein Geschäft mit 22% der<br/>üblichen Courtage abgerechnet werden ist als<br/>Zusatzangabe"PC22" zu verwenden.     </li> <li>Eingabe:<br/>PC[nn]</li> </ul> | AN | 2<br>2 | 2<br>2 |

## Anhang A

Seite 34

Gesellschaft für Börsensysteme mbH

#### **XONTRO Makler**

## Feldbeschreibungen

| <b>ZUSATZ-<br/>ANGABEN</b><br>(BxEM GE, PE) | тх | Textzeile                                                                                                    | A | 2  | 2 |
|---------------------------------------------|----|----------------------------------------------------------------------------------------------------|---|----|---|
|                                             |    | Eingabe:<br>TX[ <i>Text</i> ]                                                                                                    | ~ | 55 | I |
|                                             |    | Der eingegebene Text wird auf den<br>entsprechenden Geschäftsbestätigungen<br>ausgedruckt.                                                                                                    |   |    |   |
|                                             |    | <b>Prüfung</b> :<br>Nach der Textzeile sind keine weiteren<br>Zusatzangaben in derselben Zeile zulässig.                                                                                                    |   |    |   |
| <b>ZUSATZ-<br/>ANGABEN</b><br>(BxEM GE, PE) | V  | Verkürzte Eingabe Verkaufkontrahent                                                                                                    | A | 1  | 1 |
|                                             |    | Ein Kauf kann über Eingabe des 'V', gefolgt von<br>einer Kontrahentennummer, direkt zugeteilt<br>werden.                                                                                                    |   | 4  | I |
|                                             |    | <b>Eingabe</b> :<br>V[ <i>nnn</i> ]<br>Soll ein Kauf direkt einer endgültigen Aufgabe<br>zugeordnet werden, muss anstelle der<br>Kontrahentennummer 'GN' gefolgt von der<br>entsprechenden Geschäftsnummer eingegeben<br>werden (z.B. K GN30059512345). |   |    |   |
|                                             |    | Eingabe ist nur in der Postenzeile möglich.                                                                                                    |   |    |   |

# Anhang A

Februar 2018

Gesellschaft für Börsensysteme mbH

#### **XONTRO Makler**

#### Feldbeschreibungen

| <b>ZUSATZ-</b><br>ANGABEN<br>(BRNS EG) | Eingabe:                                                                                                    | А | 22 | 1 |  |
|----------------------------------------|----------------------------------------------------------------------------------------------------|---|----|---|--|
|                                        | <ul> <li>Ø Courtage: 'HC' (Halbe Courtage), 'FC' (Franco<br/>Courtage), 'AC' + <i>Betrag</i> (abweichender Betrag),<br/>'PC' + Prozentsatz (nn% von der normalerweise<br/>fälligen Courtage)</li> </ul> |   |    |   |  |
|                                        | <ul> <li>Ø Zuordnung bzw. Kontrahenten für die ausgeführte<br/>Order<br/>(Geschäftsart und Kontrahent Beispiel: K7002).</li> </ul>                                                                      |   |    |   |  |
|                                        | Ø Kennzeichen Aufgabe offen: 'AO' (ausgeführtes<br>Geschäft wird an Aufgabe genommen und wird<br>nicht automatisch geschlossen)                                                                         |   |    |   |  |
|                                        | Prüfungen:                                                                                                    |   |    |   |  |
|                                        | Ø Wird Courtage (HC, FC, AC, PC) eingegeben,<br>können keine weiteren Zusatzangaben gemacht<br>werden.                                                                                                  |   |    |   |  |
|                                        | <ul> <li>Ø Courtageeingabe ist nicht möglich<br/>bei Bundesschatzbriefen oder<br/>Finanzierungsschätzen,<br/>wenn der Kontrahent (KONT) die eigene Adresse<br/>ist.</li> </ul>                          |   |    |   |  |
|                                        | Ø Bei Eingabe von Kompensationen sind keine<br>Eingaben im Feld möglich.                                                                                                    |   |    |   |  |

# Anhang A

Februar 2018